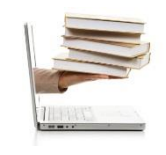

@xcel 2010

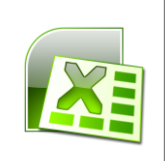

## Video 38 - Función SI, Y y O

- 1. Veremos ahora la función SI, que es la función lógica por excelencia.
- 2. La función SI tiene tres parámetros: el primero es la condición que se evalúa.
- 3. De acuerdo al resultado de esta condición, que puede ser verdad o falsedad, ejecutará el segundo parámetro en caso de que sea verdad o el tercer parámetro en el caso de que sea falsedad.
- 4. El valor que puede ser de verdad o de falsedad, puede ser un texto que se pone entre comillas, puede haber una constante, un valor directamente, puede ser una celda que va a tomar el valor de la celda a la que hace referencia o puede ser una fórmula, por ejemplo, una fórmula compuesta o por funciones o por operaciones.
- 5. En el siguiente ejemplo he incorporado en el encabezado de cada columna la consigna a utilizar.
- 6. Todas estas consignas las resolveremos con la función SI.
- La primera será la de otorgar un premio a cada persona si el total de lo facturado supera los 35 mil pesos.
- 8. En este caso vamos a situarnos en la celda F3, vamos a usar la función SI, abrimos paréntesis y la prueba lógica va a ser si el total facturado superar los 35 mil pesos.
- 9. Cierro con punto y coma el primer parámetro. En el caso de que sea verdadero dijimos que va obtener un premio.
- 10. Esto lo podemos indicar con la expresión "Obtuvo premio", como es un texto encerrado entre comillas.
- 11. Y en el caso de que sea falso, luego de cerrar el parámetro con punto y coma, "No obtiene premio"
- 12. Cierro el paréntesis para indicar el final de la función. Así me quedo formulada, entonces, la condición y en caso de que sea verdad obtiene premio, y en caso de que sea falsedad no obtiene premio. No importa en este caso el valor que esté a la izquierda, sino que como lo voy a relienar para el resto, este valor de E3 se va a ser relativo. Presiono enter y relleno hacia el resto de los empleados.
- 13. Obtienen premio acá los que tienen mayor que 35 mil pesos.
- 14. Haremos ahora algo similar.

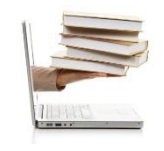

Ing. Emanuel Bombina – Ing. Nicolás Martínez Sáez

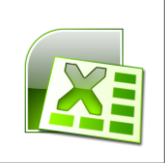

- 15. Vamos aumentarle un 5%, a los que hayan superado el monto de 35 mil.
- 16. Entonces vamos a ser =SI, la pura lógica va a ser la misma, si supera los 35 mil.
- 17. Y en valor de vedad, en vez de poner "Obtuvo un premio", vamos a hacer clic en lo facturado y multiplicarlo por 1.05. Y en el caso falso, vamos hacer clic en lo facturado para que nos devuelva el mismo valor sin el aumento.
- 18. Cierro el paréntesis, presiono enter y así quedó idéntico, pero cuando relleno observemos cómo los que obtuvieron premio aumentaron ese 5%.
- 19. También cuando utilizo la función SI puedo, además de evaluar una condición, evaluar más de una condición.
- 20. Para eso voy a usar los operadores Y y el operador lógico O.
- 21. En principio vamos a resolver esta consigna que dice que vamos a pasar de sección a los adultos mayores a 60 años y que sean vendedores de salón, o sea, VS.
- 22. Fíjense que aquí ya tenemos dos condiciones que cumplir: que sea adulto mayor a 60 años y que sean vendedores de salón.
- 23. Presiono el símbolo =SI, abro paréntesis, y aquí como ya no tengo una prueba lógica sino más de una, tengo que ver qué operador voy a utilizar.
- 24. Como quiero que se cumplan las dos condiciones, que sean los adultos mayores a 60 años y que sean vendedores de salón, voy a usar el operador lógico Y.
- 25. Entonces ni bien abro paréntesis, pongo Y para abrir la prueba lógica. Abro paréntesis otra vez y aquí pongo todas las condiciones, una al lado de la otra separada por punto y coma.
- 26. Entonces la primera condición es que los adultos, dijimos, sean mayores a 60 años. Entonces hago clic en la edad, sigo aquí arriba (en la barra de fórmulas) mayores a 60, punto y coma para ingresar otra condición, y dijimos que sean vendedores de salón. Hago clic aquí (B3) y que sean igual a vendedores de salón entre comillas.
- 27. Una vez que especifique todas las condiciones, cierro el paréntesis del Y, y aquí terminé la prueba lógica.
- 28. Este Y me va a unir todas las condiciones y me va a devolver verdad siempre y cuando se cumplan TODAS las condiciones. Entonces va a ir al valor de verdadero cuando todas las condiciones hayan sido verdaderas.
- 29. Ahora vamos indicarle que pasa de sección y sino no pasa de sección.

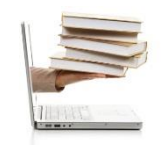

## @xcel 2010

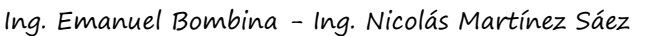

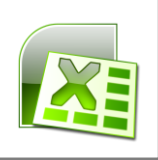

- 30. Cierro el paréntesis del SI al final. Fíjense que me va remarcando con colores los distintos paréntesis. Presiono enter.
- 31. No pasa de sección, vamos a ver alguno que pase y vamos a observar que es de la sección VS como habíamos dicho y tiene más de 60 años.
- 32. Vamos a analizar la próxima consigna: pasar a vendedor de salón a todos los de las secciones VT y VI.
- 33. O sea, si el vendedor es de la sección VT o de la sección VI, lo vamos a pasar a ventas de salón.
- 34. Por lo tanto, acá ya son dos condiciones, o sea que sea de VT o que sea de VI, pero unidas por unO.
- 35. O se da una o la otra. Nunca se podrían dar las dos condiciones porque siempre cada vendedor es de una sola sección.
- 36. Por lo tanto, pongo acá =SI( y entonces en vez de la Y, el O.
- 37. Abro paréntesis e indicó entonces que si la celda B3 es igual a VI o la celda B3 es igual a VT, cierro paréntesis, esto va a devolver verdad o falsedad también con el criterio que donde se cumplan ALGUNA condición va a ser verdadera el O lógico. En cambio en el Y (lógico) era verdadero cuando se cumplan TODAS las condiciones. Aquí es cuando haya una de las condiciones que sea verdadera va a ir al valor de verdad que va a ser pasar a VS sino "No pasar a VS".
- Cierro comillas, cierro el paréntesis y presiono enter para confirmar el valor. Lo mismo relleno al siguiente.
- 39. Observamos, por ejemplo, alguno que pase porque era de la sección VT o también alguno que pase que era de la sección VI.